## **REGISTERING FOR AN ONLINE COURSE**

You can follow these steps, or watch the video here: http://bit.ly/VADEAhowto

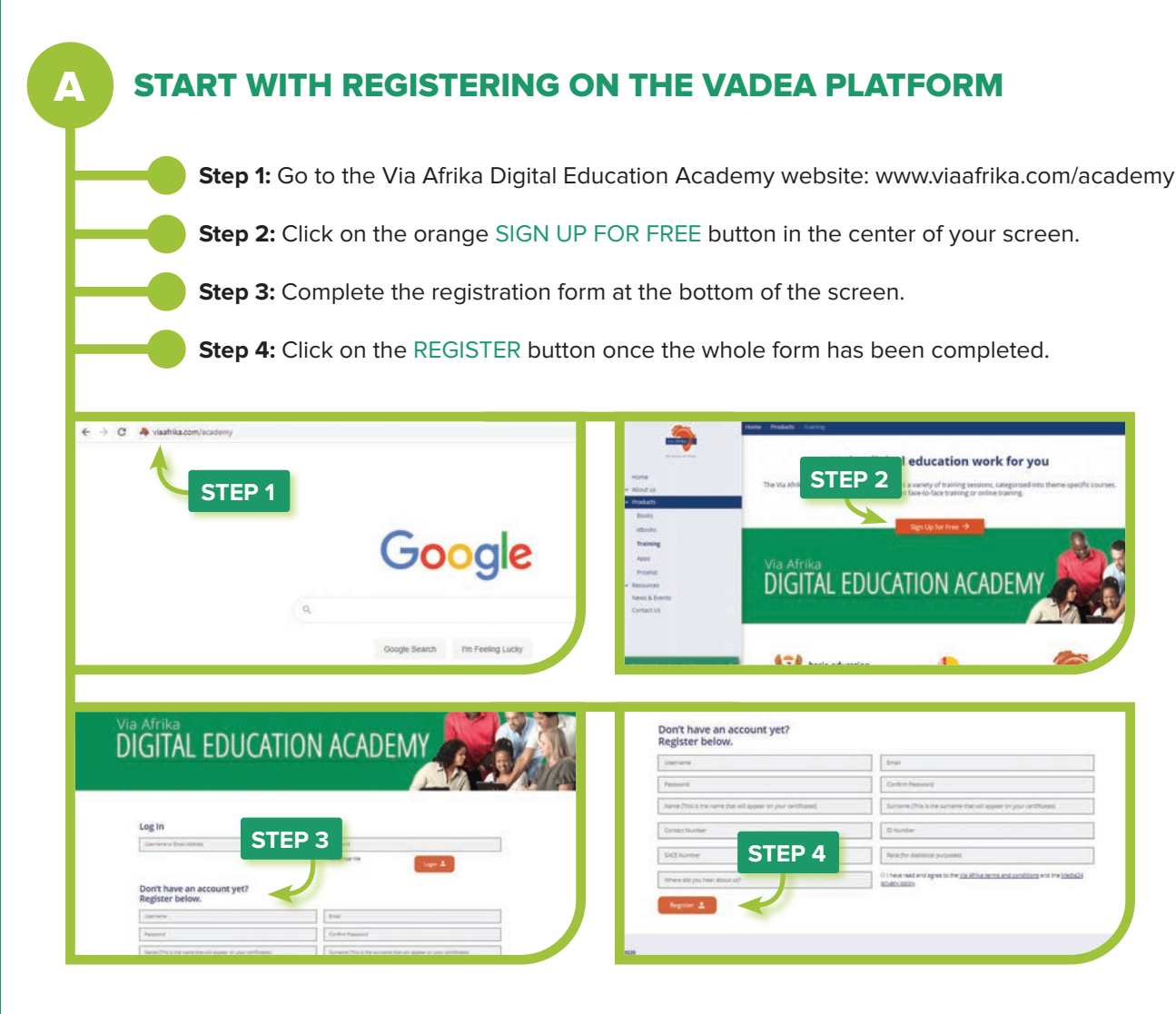

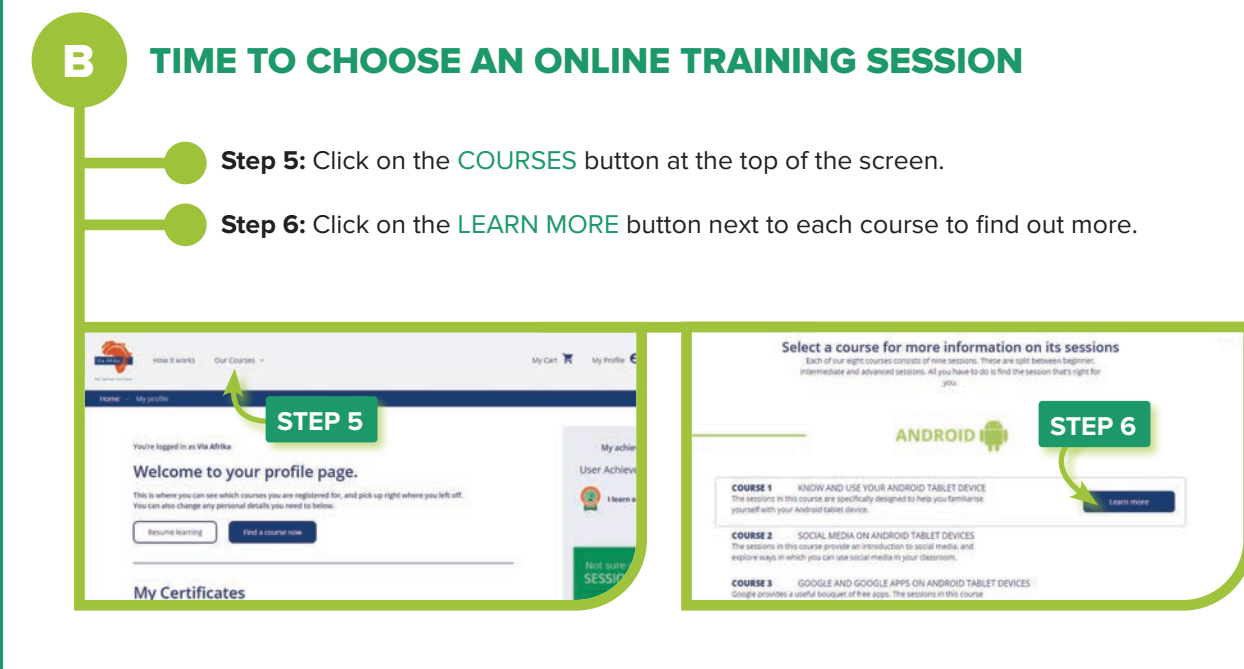

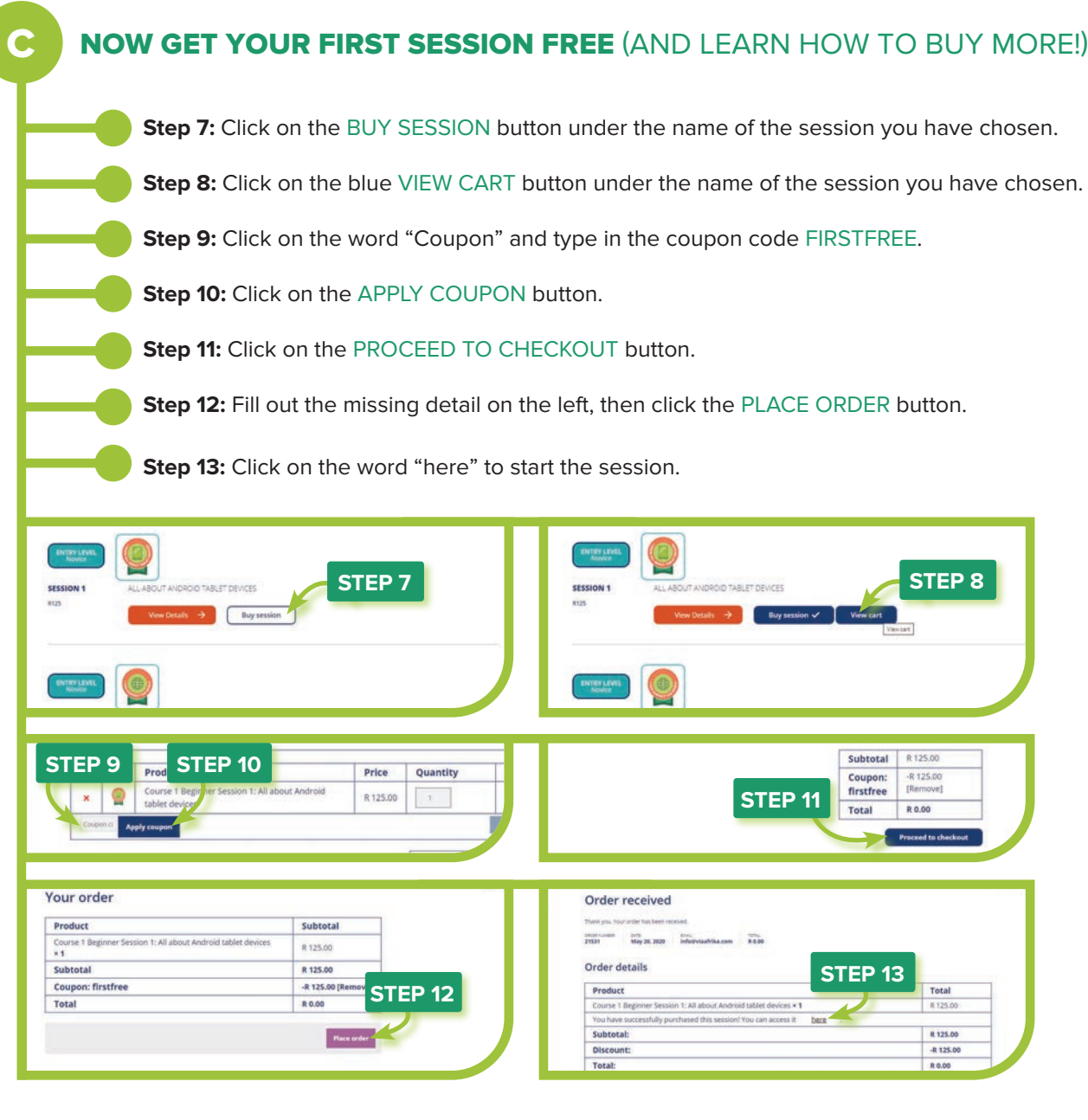

D

## TIME TO DO YOUR FIRST ONLINE TRAINING SESSION

Once you have bought your session (or used your coupon to get it for free) your session will be available on your profile. You can always come back to your profile by clicking the "My profile" button on the top menu. Your profile lists all the sessions you have bought. To start, click on its name. Get going with the free "Get started here" session because it explains how the Via Afrika Digital Education Academy online training works.

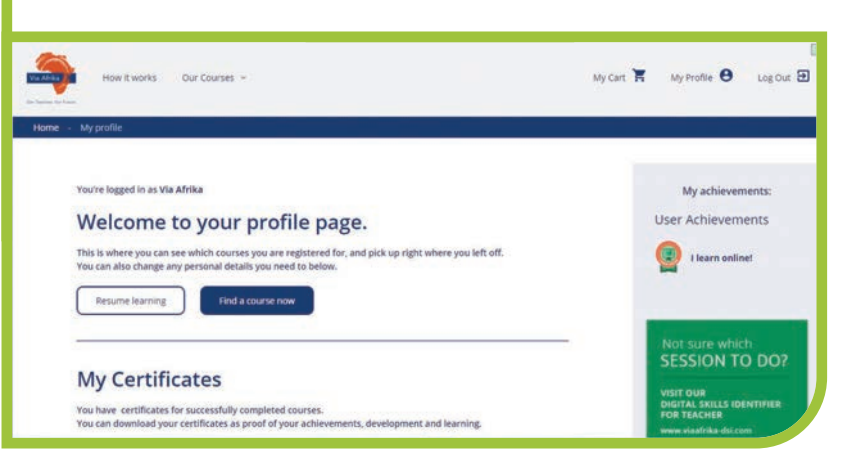

Step 8: Click on the blue VIEW CART button under the name of the session you have chosen.

| NT 1 ALL ABOUT ANDROID TABLET DEVICES                                                                                                    | View cart<br>Vie                 | STEP 8                            |
|----------------------------------------------------------------------------------------------------|----------------------------------|-----------------------------------|
|                                                                                                    |                                  |                                   |
|                                                                                                    | -                                |                                   |
| CTED 44                                                                                                    | Subtotal<br>Coupon:<br>firstfree | R 125.00<br>-R 125.00<br>[Remove] |
| STEP 11                                                                                                    | Total                            | R 0.00                            |
|                                                                                                    |                                  | Proceed to checkout               |
|                                                                                                    |                                  |                                   |
| rder received                                                                                                    |                                  |                                   |
| rder received<br>ayas hav obte her mennet<br>and May 28 2020 Mathematika.com 28 20<br>rder details                                                                                                    |                                  |                                   |
| rder received<br>N yas hay under halt beer water<br>N yas hay under halt beer water<br>N yas hay the halt beer water<br>N yas have been been been been been been been be                                                                                                    | STEP 1                           | 3 Total                           |
| rder received<br>a you hav off the later manual<br>a the start of the later manual<br>a the start of the later of the later of t | STEP 13                          | 3<br>Total<br>8 125.00            |
| rder received up. Invoide to been result. The Mark 20, 200 Interview history and the second second s       | STEP 13                          | 3<br>Total<br>R 72500             |
| rder received up to the terminate the first of the terminate the first of the terminate the first of the terminate the terminate of the terminate of terminate of terminate of termina       | STEP 13                          | 7 Total<br>R 12550<br>R 12550     |

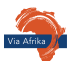